# CONFIRMATION AND CLEARING 2025

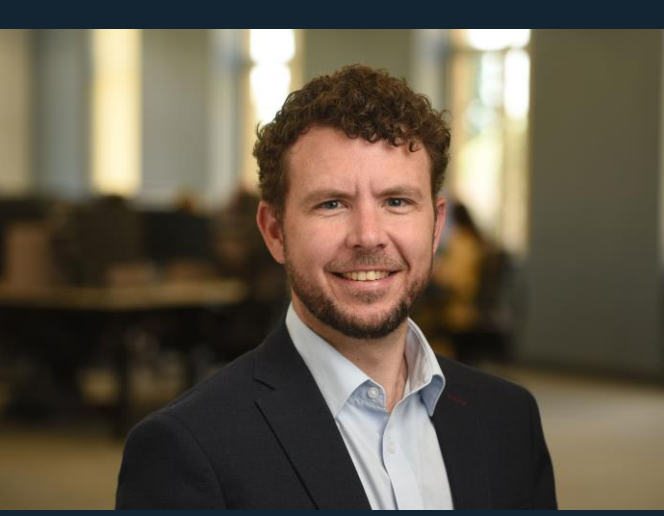

## **Courteney Sheppard** Head of Operations

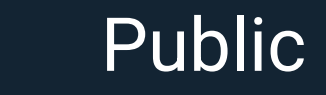

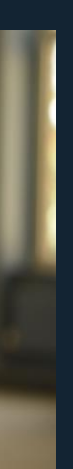

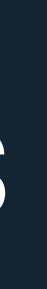

## Kim Eccleston Head of Provider & Adviser Experience

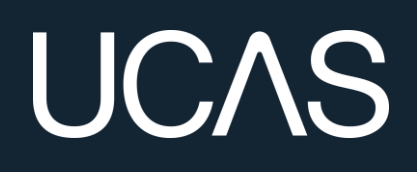

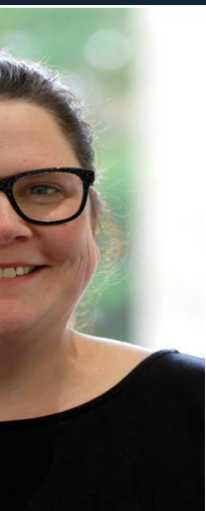

## AREAS OF FOCUS

Public

## C&C Key Dates • New for 2025 The Student Journey • Help & Support

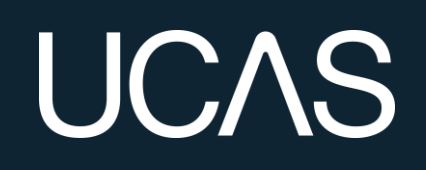

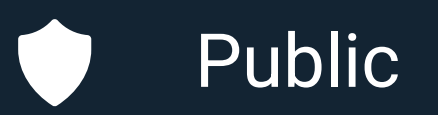

# CAC KEY DATES

# KEY DATES

## 30 June

Public

Applications received after this are entered into Clearing\*

5 July Clearing Opens

## Last date to apply for a course in Extra

4 July

## 14 August Level 3 results day (JCQ)

## Scottish results day (SQA) 5 August

applications 24 September

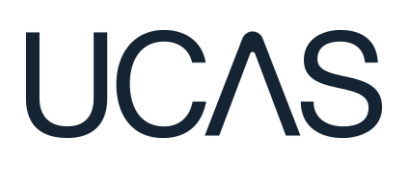

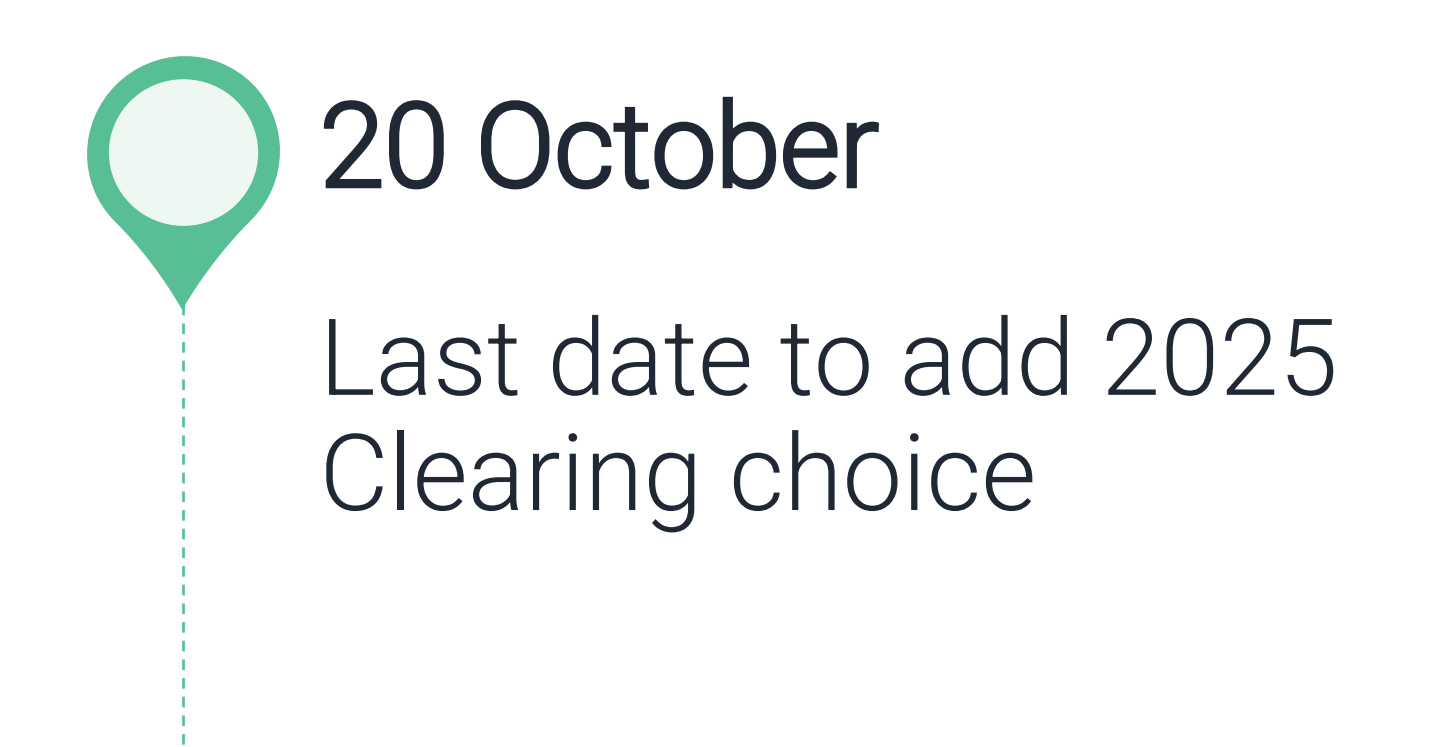

Final date for 2025

\* 18.00 UK time

# **ABL RESULT RELEASES**

| Release           | Boards included                                                                                                    | N        |
|-------------------|----------------------------------------------------------------------------------------------------|----------|
| 1                 | International Baccalaureate (IB)                                                                                                    | S        |
| 2                 | Pearson BTEC (non-embargoed)                                                                                                    | W        |
| 3                 | Access to HE Diploma                                                                                                    | Fr       |
| 4 (under embargo) | SQA                                                                                                    | Tu<br>18 |
| 5                 | Other – technical and vocational                                                                                                    | Τι       |
| 6 (under embargo) | Level 3 (JCQ) Boards – A-Levels, EPQs, Cambridge<br>Technicals, Cambridge International, Pearson<br>BTEC, T-Levels, City & Guilds, Rockschool, UAL,<br>NCFE, and LIBF | Fr<br>12 |
| 7                 | Irish Leaving Certificate (ILC)                                                                                                    | Fr       |

As per previous cycles, there will be seven releases of examination results this Summer.

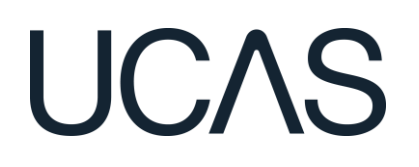

### Vhen you'll receive them

### unday 6 July 2025

## Vednesday 9 July 2025

### riday 25 July 2025

## uesday 29 July 2025

### 8:00 - 21:00

### uesday 5 August 2025

## riday 8 August 2025 2:00 - 14:00

## riday 22 August 2025

# SQA RESULTS DAY TIMINGS - TUES 5 AUGUST

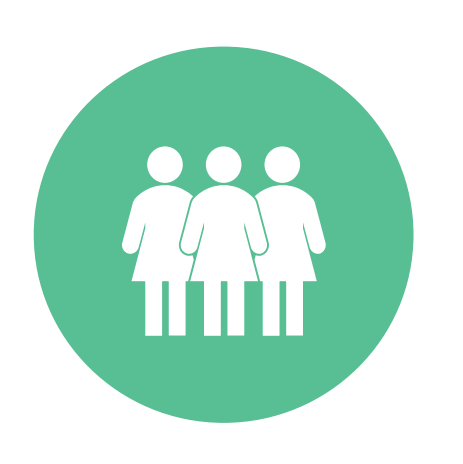

**08:00** - Students receive results from Schools

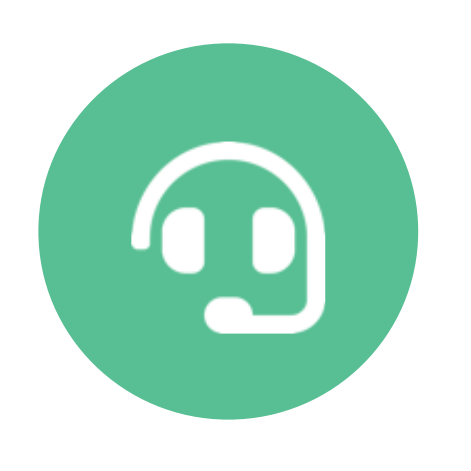

**08:00** – CST (adviser and provider) lines open

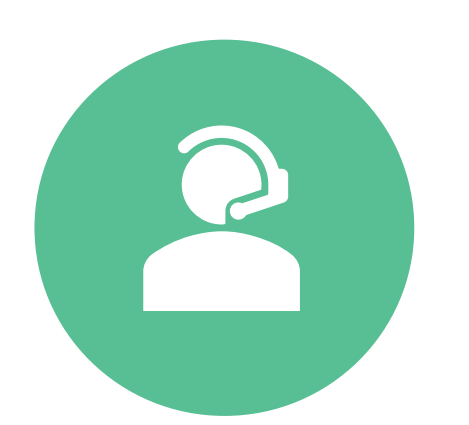

**08:30** – CXC lines open

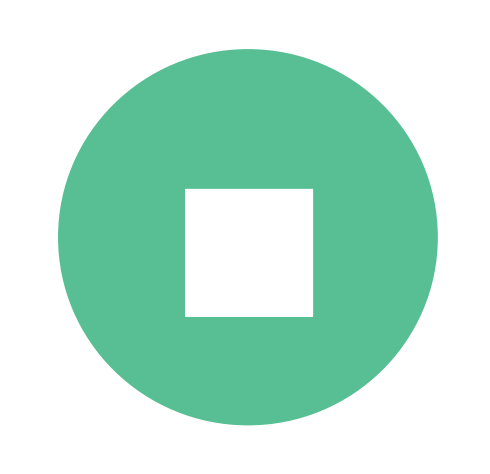

## 09:00 – SQA Embargo ends

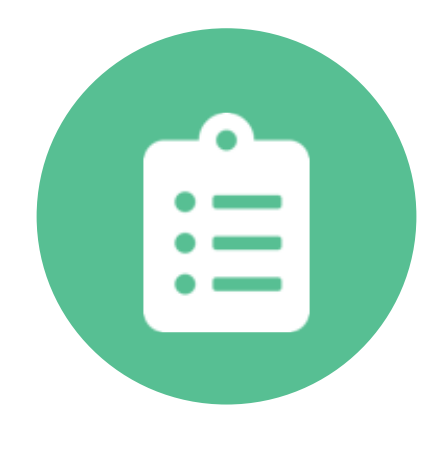

is available

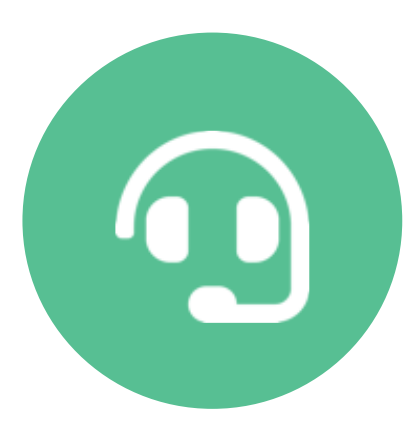

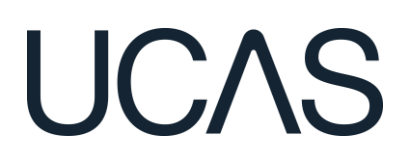

## **10:00** – 'Add Clearing choice' functionality

## **18:00** – Phone lines and social media closes

# LEVEL 3 RESULTS DAY TIMINGS - THURS 14 AUGUST

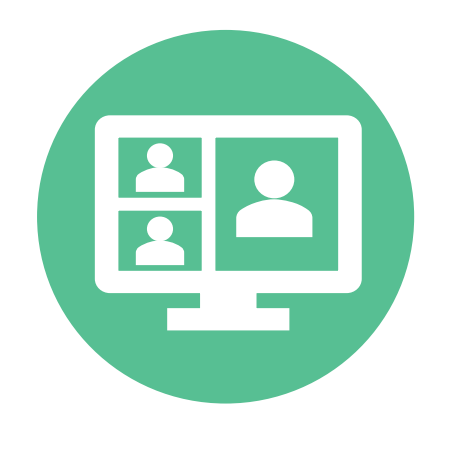

**\*\*07:00** - Adviser Portal available CST (advisers) lines open

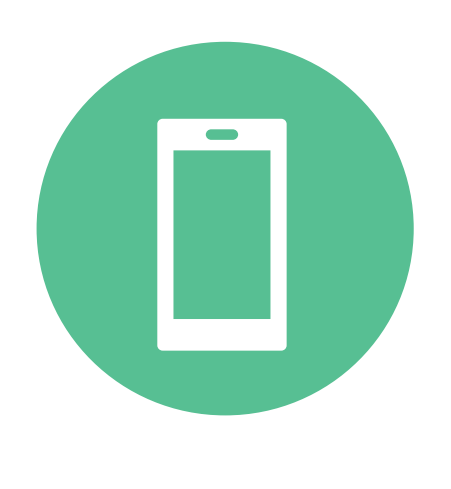

**08:00** - Social media support starts

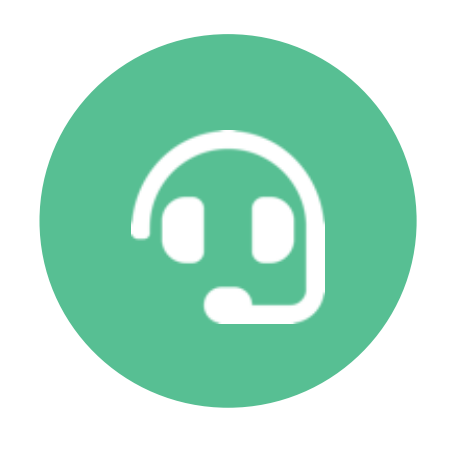

**08:00** – CXC and CST (providers) lines open

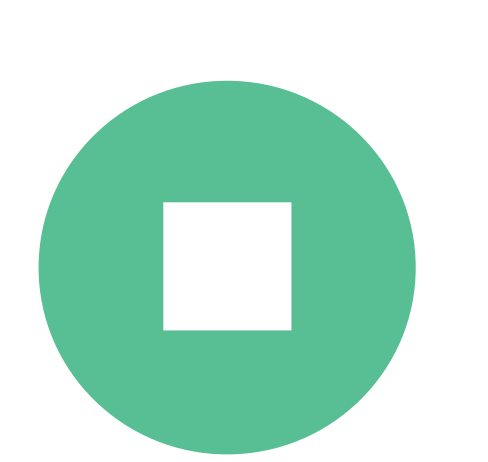

**08:00** – JCQ Embargo Ends

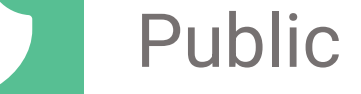

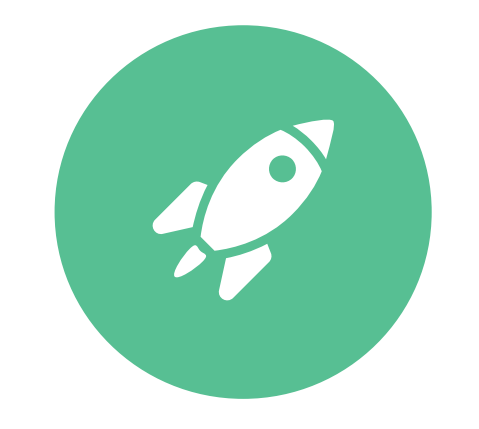

**08:00** – Emails sent to applicants with confirmation decision updates

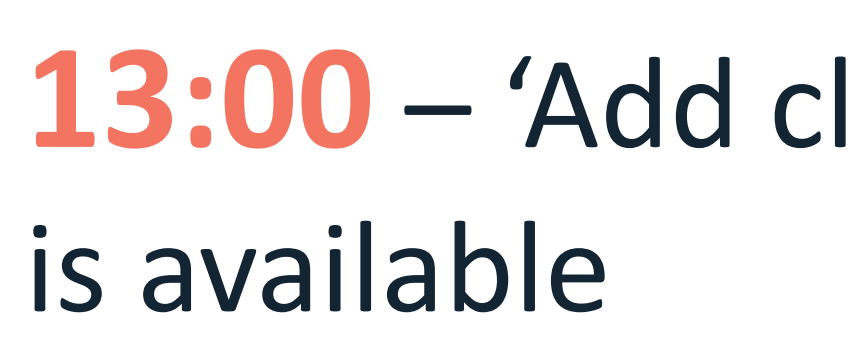

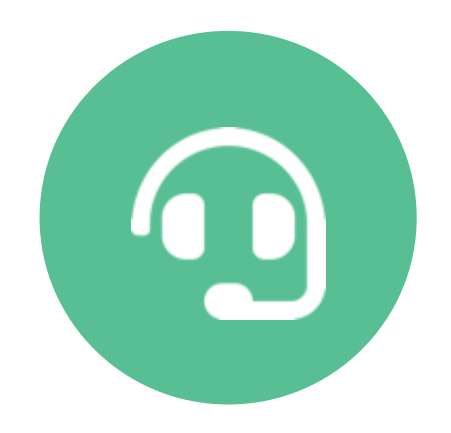

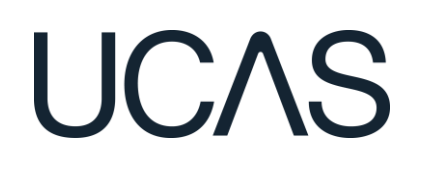

**13:00** – 'Add clearing choice' functionality

**18:00** – Phone lines and social media closes

# **CUSTOMER CONTACT OPENING HOURS**

|                        |                 |                                    | CONTACT CENTRE<br>(CXC) - Student line | Customer Success Team<br>(CST) - HEP line | Customer Success Team<br>(CST) - Schools line |
|------------------------|-----------------|------------------------------------|----------------------------------------|-------------------------------------------|-----------------------------------------------|
| Standard Opening Hours |                 | 08:30 — 18:00<br>(Monday — Friday) | 08:00 – 18:00<br>(Monday – Friday)     | 08:00 – 18:00<br>(Monday – Friday)        |                                               |
|                        |                 |                                    | 00.00 12.00                            |                                           |                                               |
| Saturday               | Clearing live   | 05/07/2025                         | (Social Media only)                    | 09:00 - 12:00 (Email only)                | Closed                                        |
|                        |                 |                                    |                                        |                                           |                                               |
| Tuesday                | ABL Tuesday     | 29/07/2025                         | 08:30-18:00                            | 08:00 - 21:00                             | 08:00-18:00                                   |
|                        |                 |                                    |                                        |                                           |                                               |
| Tuesday                | SQA Results Day | 05/08/2025                         | 08:30-18:00                            | 08:00-18:00                               | 08:00-18:00                                   |
|                        |                 |                                    |                                        |                                           |                                               |
| Friday                 | ABL Friday      | 08/08/2025                         | 08:30-18:00                            | 08:00-18:00                               | 08:00-18:00                                   |
| Saturday               |                 | 09/08/2025                         | Closed                                 | 09:00-13:00                               | Closed                                        |
| Sunday                 |                 | 10/08/2025                         | Closed                                 | Closed                                    | Closed                                        |
|                        |                 |                                    |                                        |                                           |                                               |
| Thursday               | L3 Results Day  | 14/08/2025                         | 08:00-18:00                            | 08:00-18:00                               | 07:00-18:00                                   |
| Friday                 |                 | 15/08/2025                         | 08:30-18:00                            | 08:00-18:00                               | 08:00-18:00                                   |
| Saturday               |                 | 16/08/2025                         | 09:00-14:00<br>(Social Media only)     | 09:00-14:00 (Email only)                  | Closed                                        |
| Sunday                 |                 | 17/08/2025                         | 10:00-14:00<br>(Social Media only)     | Closed                                    | Closed                                        |
|                        |                 |                                    |                                        |                                           |                                               |

Public

Full opening hours can be found on ucas.com

## **EMBARGO DATES**

## SQA Embargo 18:00 Monday 28 July – 09:00 Tuesday 5 August

## JCO Embardo 08:00 Friday 8 August – 08:00 Thursday 14 August

For all results made available on Friday 9 August. Including all summer results from AQA, WJEC, CCEA, Pearson, City & Guilds, NCFE, OCR, T-Levels, UAL, RSL and Cambridge International.

For all results issued by SQA (not just 'applicants who live in Scotland'!)

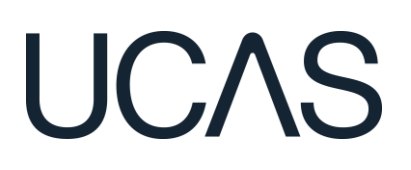

# **RESULTS EMBARGO – KEY UPDATES**

By moving the start of the JCQ Embargo to 08:00, we are aiming to make results available to you between 12:00 and 14:00 this year

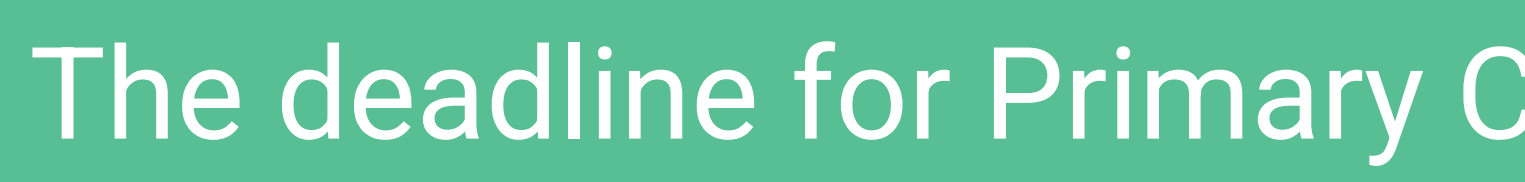

The all HE staff training is now live and available for your teams to complete. An additional optional module will be available in July with key reminders and best practice

The deadline for Primary Correspondents to complete the training and sign the agreement is 7<sup>th</sup> May.

To acknowledge the impact of changing the start of the JCQ embargo to 08:00, you will be required to nominate a Senior Technical and Senior Admissions contact to undertake the training

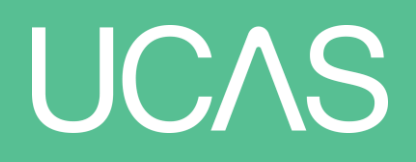

## **CAC - KEY RESPONSIBILITIES**

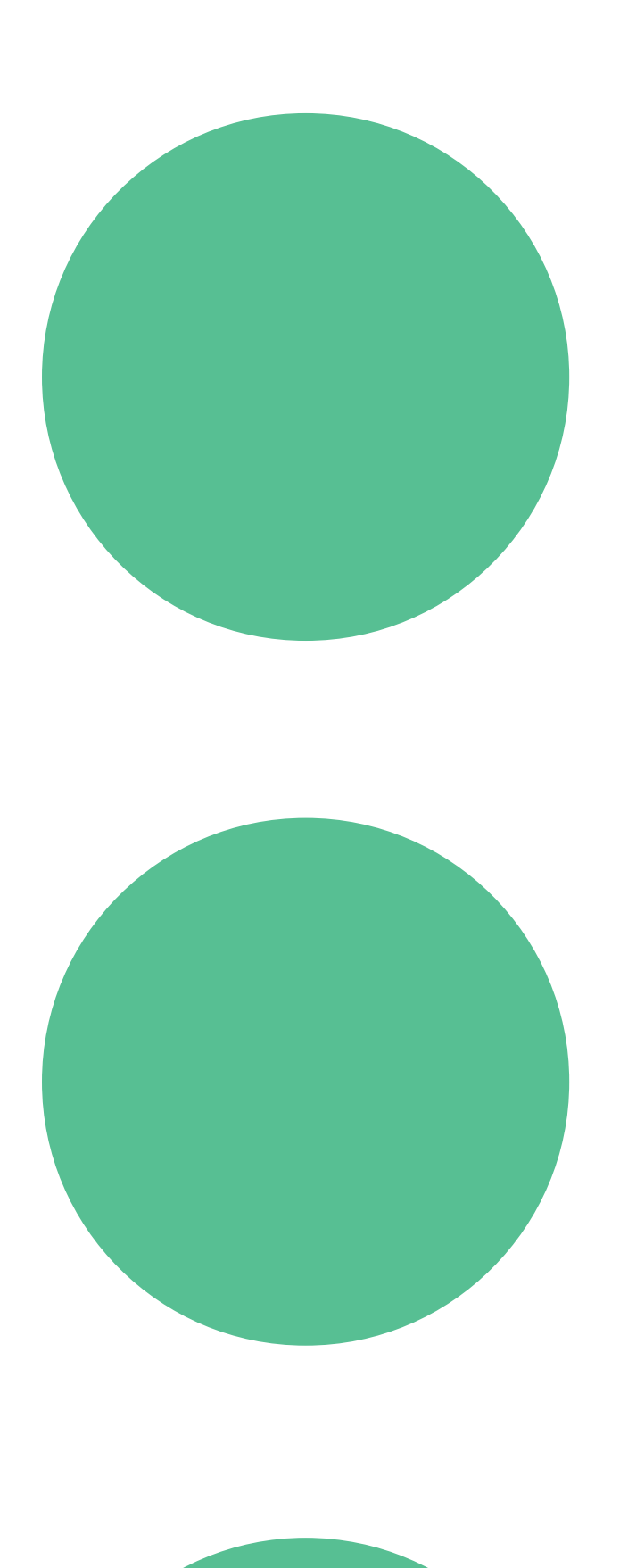

## Cyber resilience and security – weblink accounts and access to be monitored

## Embargo training for all

Public

Business continuity (BC Contacts, Confidential contacts & UCAS process)

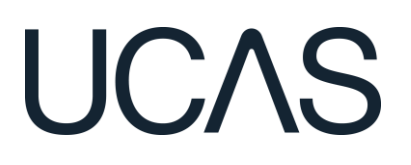

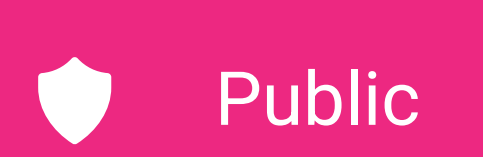

# NEW FOR 2025

## UCAS

12

# **SOA NATIONAL 5 RESULTS**

ABL package

- Mathematics
- **Applications of Mathematics**
- English

Further details to follow in the ABL Guide next week

For C&C 2025, we are planning to make the following SQA National 5 results available via the

- Completed between 2017 2024, and those being re-sat in Summer 2025
- All results will be made available under embargo on Tuesday 29<sup>th</sup> July

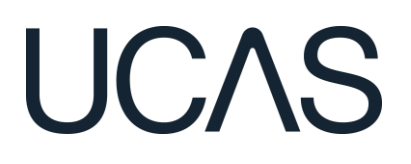

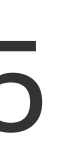

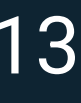

# **RECORD OF PRIOR ACCEPTANCE- RPA**

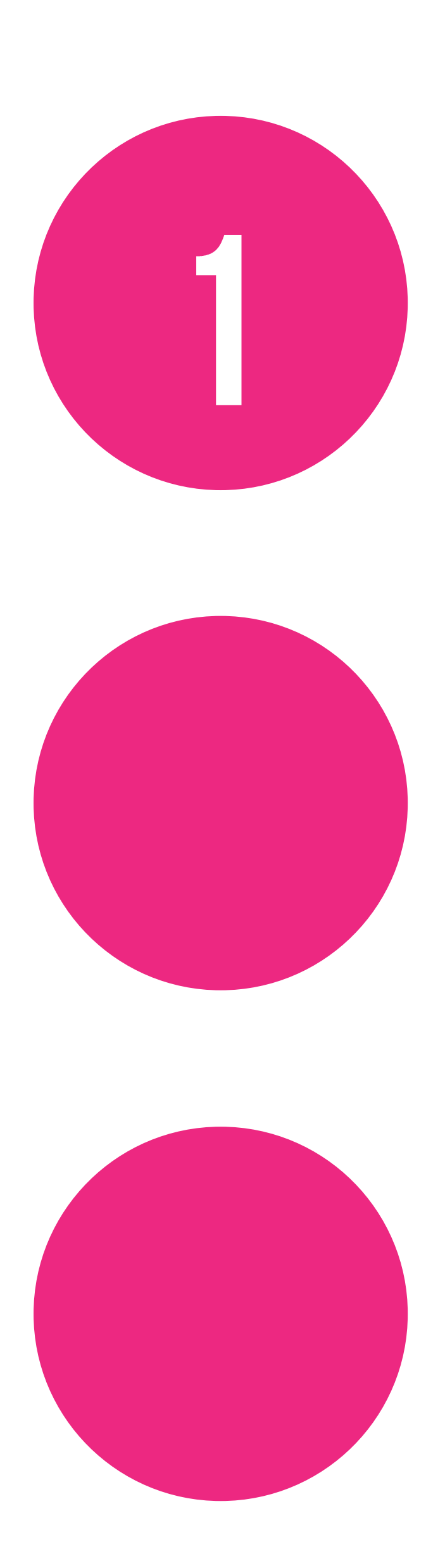

### Key dates:

20 October 16:00 Final date for RPA submission

## **Bulk RPA submission- via UCAS-Link**

For those managing RPA's in bulk, the RPA is available in UCAS-Link test environment ready to enable developments by vendors/in house development teams. If you are interested in using this, please speak to your student system vendor.

### Support

Guidance available on the website here

Training will be available shortly on the Professional Development Platform

- 9 October 16.00: Advisory deadline for bulk RPA submission 10 October 16:00: Advisory deadline for single RPA submission

# CONFIRMATION & CLEARING 2025 UPDATES

Offer Course of Change

- A student will be able to accept or decline a changed course offer (UCC) from their firm choice even if their insurance choice hasn't made a decision on their application.
- If they accept, they will be placed at their firm choice on the new course.
- If they decline, they will become Conditional Firm(CF) at their insurance choice.

## Place S ine C C $\bigcirc$

- all L3 results.

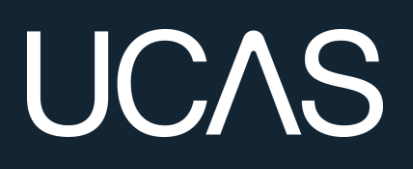

• UCAS is developing a pilot to enable students to decline their place if their offer is still conditional.

Students will be able to do this by direct contact with UCAS from 13.00 on L3 results day and will need to contact their firm choice first and have

They will be released into Clearing.

## **STUDENT SUPPORT** Enhanced I&A package to be released in the coming months to ensure:

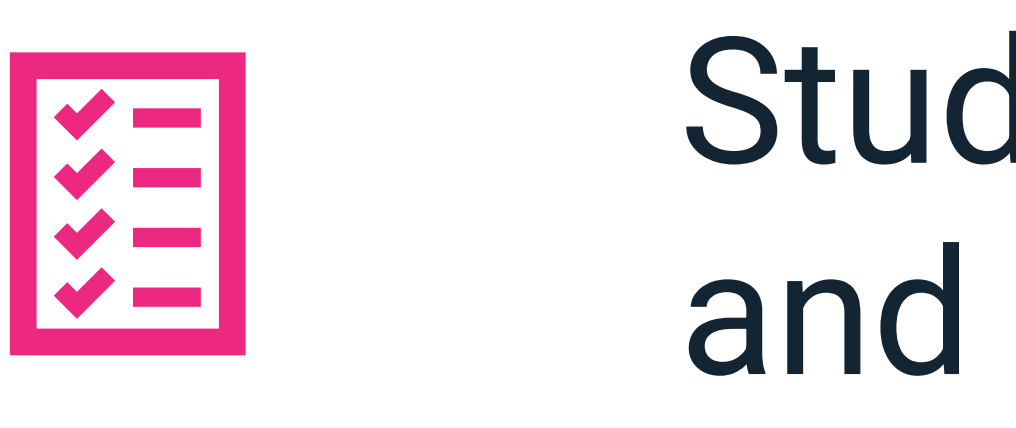

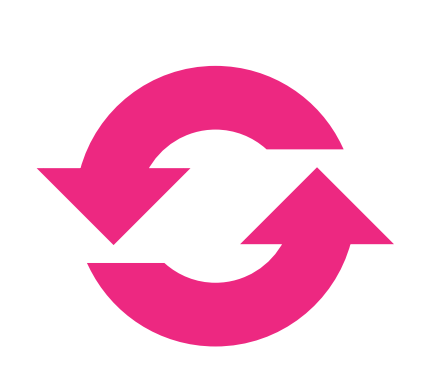

Information at student and provider end as up to date as possible

Public

Students supported in completing any pre-C&C tasks and research they need to do

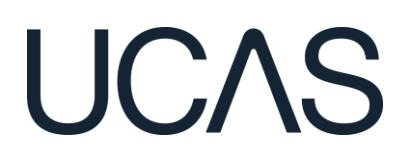

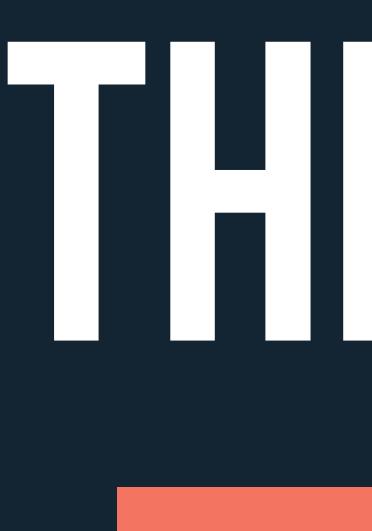

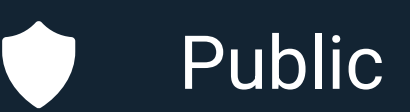

# THE STUDENT JOURNEY

Clearing 2025

# FIND A COURSE IN CLEARING (FROM 5 JULY)

Applicants who have no offers, are not awaiting any decisions, or have declined all received offers will see that they are in Clearing.

Before adding a Clearing choice, applicants must first contact the university or college.

They should only enter a Clearing choice if they've been advised to do so.

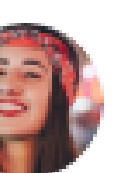

Welcome back Becca You're applying in 2025 - Change year

2025 UCAS Application

Personal ID number 00000000

### Your application is in clearing

This is because you weren't placed at your firm or insurance choice, declined an offer, or applied after 5th July 2025.

### What you can do now

1. Find a course you would like to study See recommended courses in your Clearing matches or search for a specific course.

Q View Clearing matches

- 2. Call the university or college for your chosen course You will need to confirm with the university or college if they are willing to offer you a place.
- 3. Add your Clearing choice (available from 13:00 on 14th August 2025) When you have an offer and permission from the university or college add the choice to your application.

Add a Clearing choice

## UCAS

Go to application

### 2025 Conservatoire

Applications for music, dance, drama, or musical theatre

C, View Conservatoire

### Start / Continue application

Start an application or finish and submit one you have in progress.

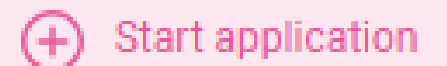

# **DURING THE RESULTS EMBARGO**

During the results embargo periods, applicants will only have access to a **read-only version** of their application.

In the lead-up to both results days, applications will be **temporarily unavailable** while our systems are prepared.

Please note that the 2026 application service will be unavailable on 5 and 14 August.

### Your Hub

Your personalised homepage and discovery hub

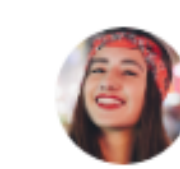

Welcome back Becca You're applying in 2025 - Change year

### 2025 UCAS Application

All applications are read only whilst our systems are prepared for Results day. Available again from 8:00am on [ Results day ]

2025 UCAS Application

All applications are now unavailable whilst our systems are prepared for Results day. Your Hub will automatically refresh shortly after 08.00 (UK time) on Thursday 14th August.

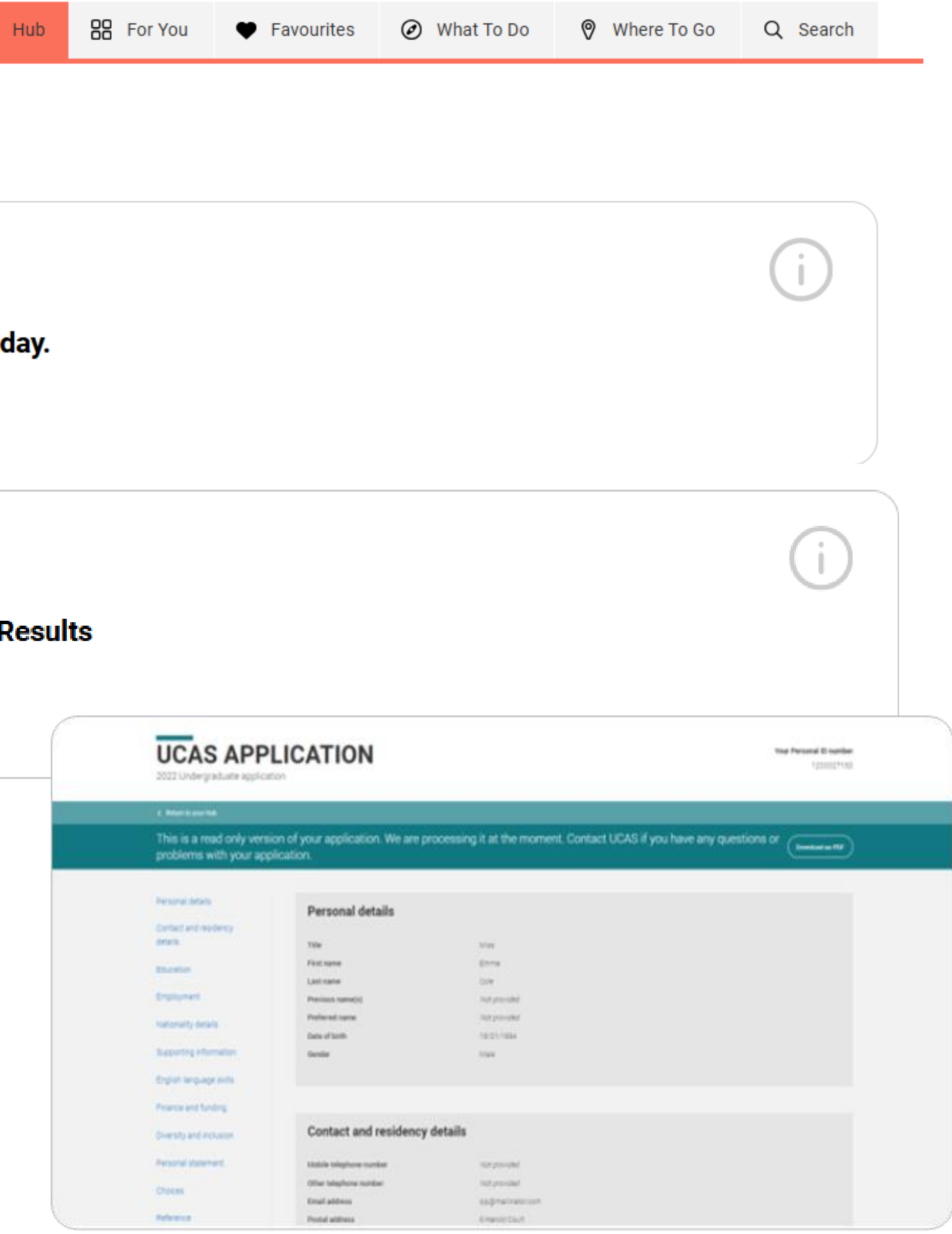

# WAITING FOR CONFIRMATION

A university or college may not have been able to make a confirmation decision.

This may be because the applicant has not yet provided proof of qualifications or other required documentation.

A reason may be provided explaining why the conditional offer hasn't been confirmed yet.

If they have concerns, applicants should contact the university or college for clarification.

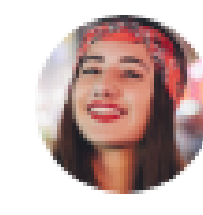

Welcome back Becca You're applying in 2025 - Change year

### 2025 UCAS Application

Personal ID number 00000000

### University of Somewhere is still deciding on your application

University message: We have not received the results of your A-Level qualification(s). In order to make a decision on your application, we require evidence of your A level Chemistry grade A taken in 2022. Please send a photo of your certificate to results@university.ac.uk, quoting your UCAS ID.

### What to do next

- Check if the university or college has given a reason for why they are still deciding on your application.
- · If there are instructions from the university or college informing you what you need to do to help them make a decision please follow them.
- If there are no instructions from the university or college, contact them to find out if there is anything you need to do to help them make a decision.

## UCAS

#### Go to application

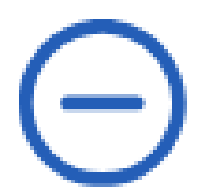

# ELIGIBLE FOR CLEARING

If an applicant doesn't meet the conditions of their firm or insurance offer, they can use Clearing to search for another course and view personalised course matches through Clearing Plus.

Applicants can add a Clearing choice from:

- 10:00 on SQA results day (5 August)\*
- 13:00 on JCQ Level 3 results day (14 Aug)\*.

\*All timings are UK time

### 2025 UCAS Application

Personal ID number 00000000

### Add a Clearing choice to your application

You can now add a Clearing choice to your application. Make sure you have followed the steps below before adding your choice.

### What you can do now

1. Find a course you would like to study See recommended courses in your Clearing matches or search for a specific course.

View Clearing matches

- 2. Call the university or college for your chosen course You will need to confirm with the university or college if they are willing to offer you a place.
- 3. Add your Clearing choice (available from 13:00 on 14th August 2025) When you have an offer and permission from the university or college add the choice to your application.

Add a Clearing choice

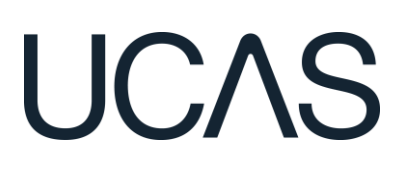

Go to applicatio

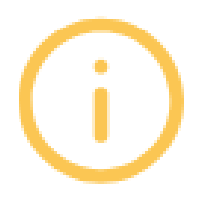

# **CLEARING PLUS**

In Clearing Plus, the course matches an applicant sees are personalised and continuously updated.

Students can express interest in up to 5 courses, and the corresponding university or college can contact them.

However, courses in Clearing fill up quickly, and there's no guarantee they'll be contacted by a university or college.

We'd also recommend proactively using our <u>search tool</u> to explore additional courses in Clearing.

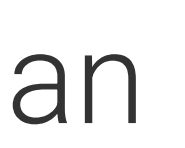

## **Clearing Plus: Your matches**

### Below are courses which have been matched to you.

These matches are personal to you. Click the 'Interested' button to send your details to the course provider. If they still have spaces, they'll contact you to discuss if you meet their entry requirements, and if there's anything else you need to do.

Not all universities or colleges will contact you, there may be a delay if you are waiting for results.

### University or college:

Search for university or college

|                       | Provider               | Course title                                    | Outcome<br>qualification | Start date | Location                 | Duration | Study<br>mode |                  |
|-----------------------|------------------------|-------------------------------------------------|--------------------------|------------|--------------------------|----------|---------------|------------------|
|                       | Anywhere<br>University | Accounting and Finance<br>View details          | BSc (Hons)               | 26/09/2022 | Main Site<br>(High Peak) | 3 Years  | Full-time     | (I'm interested) |
|                       | Anywhere<br>University | Adventure Tourism<br>Management<br>View details | BSc (Hons)               | 26/09/2022 | Main Site<br>(High Peak) | 3 Years  | Full-time     | (I'm interested) |
| University of<br>UCAS | University of<br>UCAS  | Anthropology and Sociology<br>View details      | BA (Hons)                | 26/09/2022 | Ruraltown<br>Campus      | 3 Years  | Full-time     | (I'm interested) |

## **UCAS**

See all Clearing vacancies

# **ADDING A CLEARING CHOICE**

Eligible applicants can add a Clearing choice from:

 10:00 on SQA results day\*. •13:00 on JCQ Level 3 results day\*.

\*All timings are UK time

### Application status

#### Latest updates

#### 6 June 2022, 16:40

Your application to University of Nottingham for French and International Media and Communications Studies has either been unsuccessful, withdrawn or is full. You will no longer be considered for this place.

#### View all updates )

#### Your courses

## Add a clearing choice

Your unsuccessful, declined and withdrawn choices

French and International Media and Communications Studies (RP19)

Location: Main Site Start date: 26 September 2022 Point of entry: 7st year Deferred entry: No Live at home while studying: Yes

Accounting and Finance (with integrated foundation year) (N40F)

Location: Main Site Start date: 26 September 2022 Point of entry: 1st year Deferred entry, No Live at home while studying: Yes Further details: test

#### CCOA - Single campus (CO01)

Location: Main Site Start date: 01 September 2022 Point of entry: 1st year Deferred entry: No Live at home while studying: No

## UCAS

#### Important information

View all details >

View all correspondence >

Student bank account info >

Clearing Open

You are in Clearing. Your Clearing number is 004437

Find a course in Clearing

See your matches in Clearing Plus

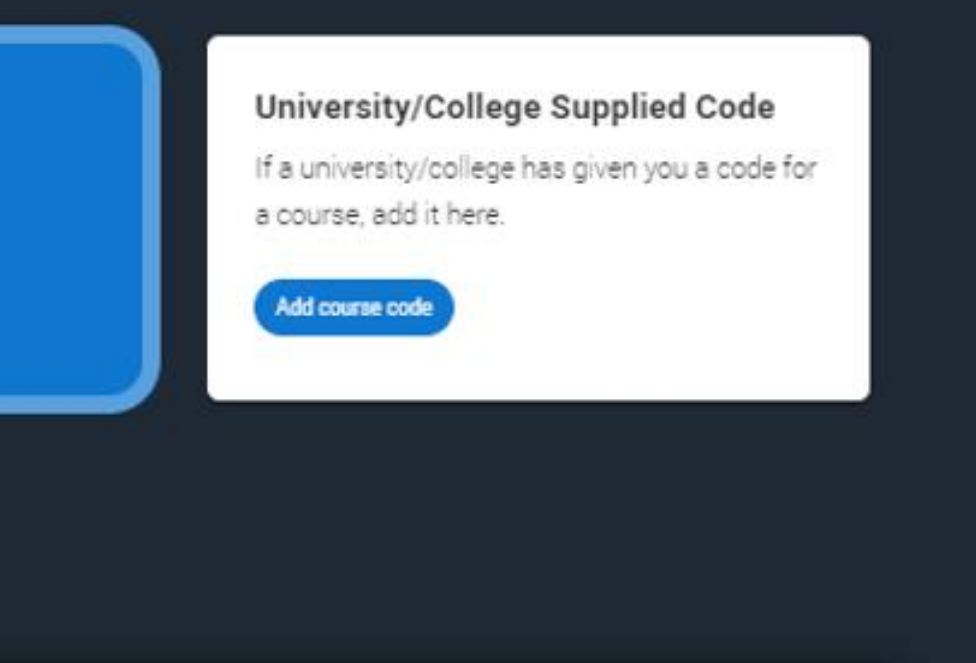

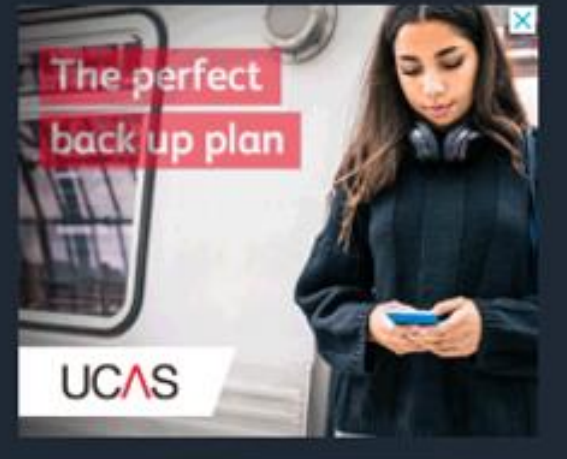

Advertisements - Why the ads

× UNSUCCESSFUL

You have been unsuccessful in your application

View correspondence

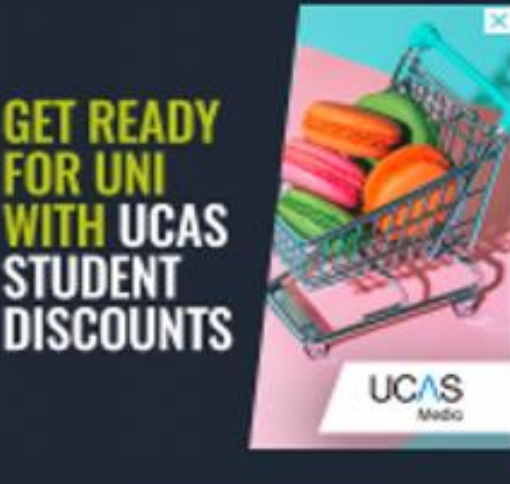

dvertisements – Why the ads

Visit search

Q Find courses and providers

#### × UNSUCCESSFUL

You have been unsuccessful in your application

View correspondence.

#### UNSUCCESSFUL

You have been unsuccessful in your application

View correspondence

# ADDING A CLEARING CHOICE (STEP 1)

## Your courses

Add a clearing choice

Your unsuccessful, declined and withdrawn choices

# To add a Clearing choice you must have permission from the university or college to do so.

Ensure that you have contact the university or college and they have told you to add their courses as a Clearing choice. If you don't do this, your application may be delayed.

Once you've added your Clearing choice, you will not be able to change it until the university or college has made a decision. If you are accepted, you will be firmly committed to that course.

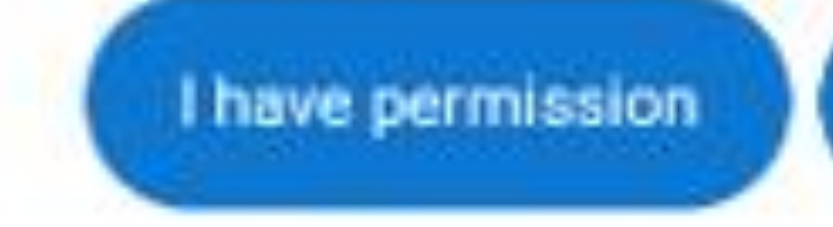

## UCAS

I don't have permission yet

# **ADDING A CLEARING CHOICE (STEP 2)**

Applicants should only add a Clearing choice once they have permission from the university or college.

They must enter the course details by the deadline provided by the university 11 or college.

### Enter course details

University/college name \*

University of UCAS

#### Course \*

Medicine and Surgery

Course code: MS12

Course details: Ordinary degree

#### Location \*

С

Start date \*

01 August 2022

#### Point of entry

This tells the universities and colleges which year of the course you want to start, e.g. point of entry one is the first year of the course. If you wish to start in the first year of the course leave the box blank and you will automatically be considered for the first year. Enter 0 if you intend to take a foundation year - not all universities offer a foundation year so please check before applying.

If you've spoken to your chosen university or college and they are willing to consider your application to start the course after the first year, please enter the relevant number for the year, e.g. second year = 2, third year = 3, etc.

1st year

#### Live at home while studying?\*

• Yes • No

#### Further details

You only need to provide information here if your chosen university or college has asked you to.

Add choice

Cancel and return to application

|  | <br> |   |
|--|------|---|
|  |      |   |
|  |      |   |
|  | <br> |   |
|  |      | ~ |

# ADDING A CLEARING CHOICE (STEP 3)

Only one Clearing choice can be added at a time.

If the university/college does not accept the Clearing choice (Unsuccessful) or the applicant chooses to use 'Decline my place' after a Clearing choice has been accepted, then they'll be able to add a new Clearing choice.

### Your choices

### Clearing choice - Waiting for confirmation

#### CCOA - Single campus (CO01)

University of UCAS (U97)

Location: Main Site Start date: 01 September 2022 Point of entry: *1st year* Deferred entry: No Live at home while studying: Yes

#### 2025 UCAS Application

Personal ID number 00000000

#### Waiting for confirmation

You have added a Clearing choice and we are waiting for the university

#### What you can do now

Find a course you would like to study
 See recommended courses in your Clearing matches or search for a specific

Q View Clearing matches

- Call the university or college for your chosen course
   You will need to confirm with the university or college if they are willing to off
- Wait for confirmation of your Clearing choice
   You have added a Clearing choice to your application and are waiting for the
   confirm your place.

## UCAS

# <section-header><section-header><text>

|                           | Go to application | e | ) |
|---------------------------|-------------------|---|---|
| or college to confirm it. |                   |   |   |
|                           |                   |   |   |
| course.                   |                   |   |   |
| fer you a place.          |                   |   |   |
| university or college to  |                   |   |   |
|                           |                   |   |   |

# **UNIVERSITY / COLLEGE SUPPLIED CODE**

If the university or college provides a specific course code for a course available in Clearing, the applicant must enter it using this option.

This may be the case for competitive courses where vacancies are limited and fill quickly.

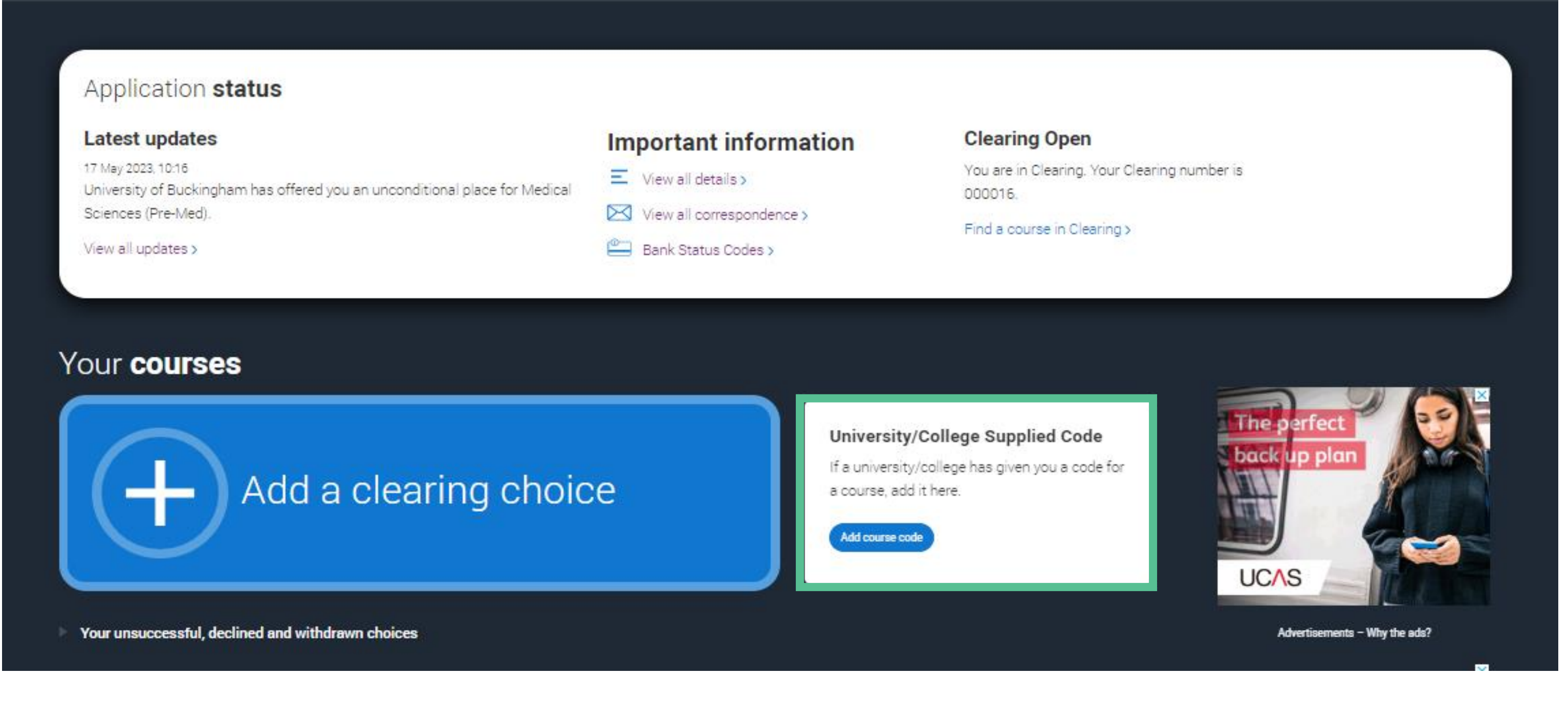

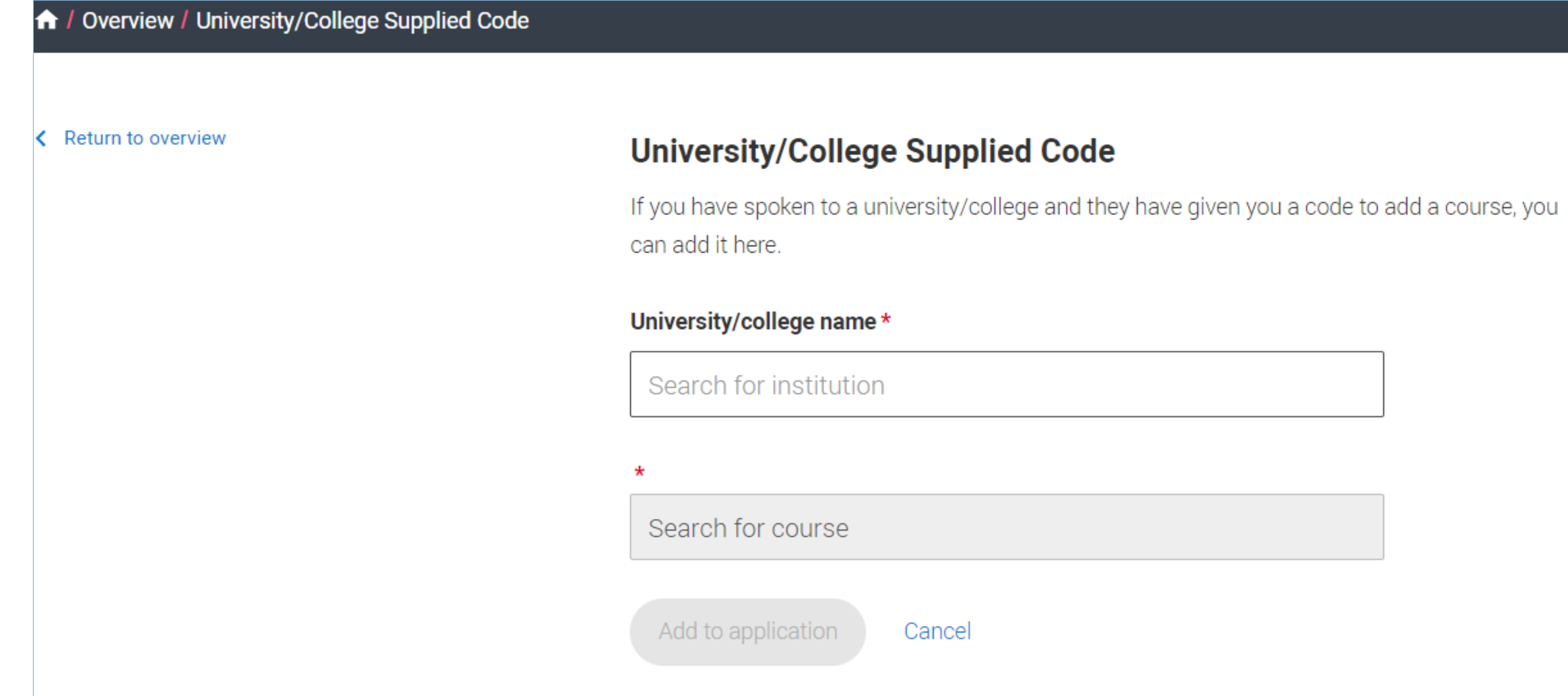

# **CLEARING CHOICE**

Applicants don't need to reply to a Clearing offer.

Once the choice is added, it's up to the university or college to confirm the place.

The confirmation will reflect in their application.

### **Clearing choice - Offer received**

### CCOA - Single campus (CO01)

University of UCAS (Z97)

Location: Main Site Start date: 01 September 2022 Point of entry: *1st year* Deferred entry: No Live at home while studying: Yes

## UCAS

### CONFIRMED

#### Your place has been confirmed

of UCAS to study CCOA - Single campus is now confirmed.

Decline my place

# CLEARING CHOICE

If the university/college does not accept the Clearing choice (Unsuccessful) or the applicant chooses to use 'Decline my place' after acceptance, they can add a new Clearing choice.

### Clearing choice - Unsuccessful, declined and withdrawn

### CCOA - Single campus (CO01)

University of UCAS (Z97)

Location: Main Site Start date: 01 September 2022 Point of entry: 1st year Deferred entry: No Live at home while studying: Yes

### Clearing choice - Unsuccessful, declined and withdrawn

### CCOA Testing - Multi campus (CO03)

University of UCAS (Z97)

Location: Main Site Start date: 01 September 2022 Point of entry: 1st year Deferred entry: No Live at home while studying: Yes Criminal convictions declaration: Undeclared

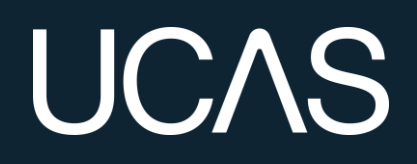

× DECLINED

You declined this offer

#### × UNSUCCESSFUL

You have been unsuccessful in your application

# DECLINE MY PLACE (STEP 1)

Starting from 5 July, applicants holding an unconditional firm place can release themselves into Clearing by using the 'Decline your place' button in the application.

This option is available until 3 September 2025.

After this date, applicants will need to contact the university or college directly.

### Your choices

Your firm choice

### Engineering Physics (179H) University of UCAS (Z97)

Location: Main Site Start date: 01 September 2022 Point of entry: 1st year Deferred entry: No Live at home while studying: No

## UCAS

### CONFIRMED

#### Your place has been confirmed

Congratulations! Your place atThe University of UCAS to study Engineering Physics is confirmed.

**Decline my place** 

View correspondence

# DECLINE MY PLACE (STEP 2)

They should only use this if they no longer wish to take up their place at the university or college.

Doing so will decline their place and cancel their contract with the university or college, including any accommodation or scholarship arrangements.

We advise students to secure a new place before declining their current one if they still wish to attend university or college, as this decision is irreversible.

and enter into Clearing.

Engineering Physics (179H)

University of UCAS (Z97)

Location: Main Site Start date: 01/09/2022 Point of entry: 1st year Deferred entry: No Live at home while studying: No

The University of UCAS will be immediately informed that you no longer wish to be considered for this course.

Confirm why do you want to permanently decline this place

I have changed my mind, and no longer want to atte... ~

By continuing, you will give up your confirmed place and end your contract with your university or college. You will then be able to apply for another place through Clearing. You are not cancelling your application. If you want to cancel your application, see our frequently asked questions. If you're not sure what you want to do, you can discuss your situation with your university or college.

Find out more about this

To confirm that you wish to decline this place please type DECLINE in the box below.

DECLINE

Decline offe

Cancel

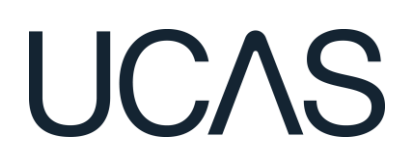

### You are about to permanently decline the following firm choice. By doing this you will become unplaced

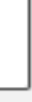

# DECLINE MY PLACE (STEP 3)

Students must understand that declining their place will put them in Clearing.

It may not always be the best option to decline, there may be alternatives available.

Applicants should never feel pressured to decline. If they are uncertain, suggest they contact UCAS to discuss their options.

To confirm the decision, students must type 'Decline' when prompted.

Confirm why do you want to permanently decline this place

I have changed my mind, and no longer want to atte... ~

I have changed my mind, and no longer want to attend my current course and university. I want to look elsewhere I have received an alternative offer elsewhere, and I prefer the content of the other course I have received an alternative offer elsewhere, and I prefer the alternative university or college I have received an alternative offer elsewhere, and have been offered a scholarship I am unable to secure accommodation I am unable/I do not want to relocate I am unable to pay the fees required to study here

By continuing, you will give up your confirmed place and end your contract with your university or college. You will then be able to apply for another place through Clearing. You are not cancelling your application. If you want to cancel your application, see our frequently asked questions. If you're not sure what you want to do, you can discuss your situation with your university or college.

Find out more about this

To confirm that you wish to decline this place please type DECLINE in the box below.

DECLINE

Cancel ecline offe

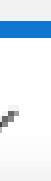

# DECLINE MY PLACE (STEP 4)

Swapping between the firm and insurance choice is not possible. If they wish to attend their insurance choice, they must do so through Clearing. They should first contact the insurance choice to confirm acceptance before declining their firm place.

If an applicant uses 'Decline my place' they will then enter Clearing.

You have a new offer from University of Bristol You have a new offer from University of Bristol

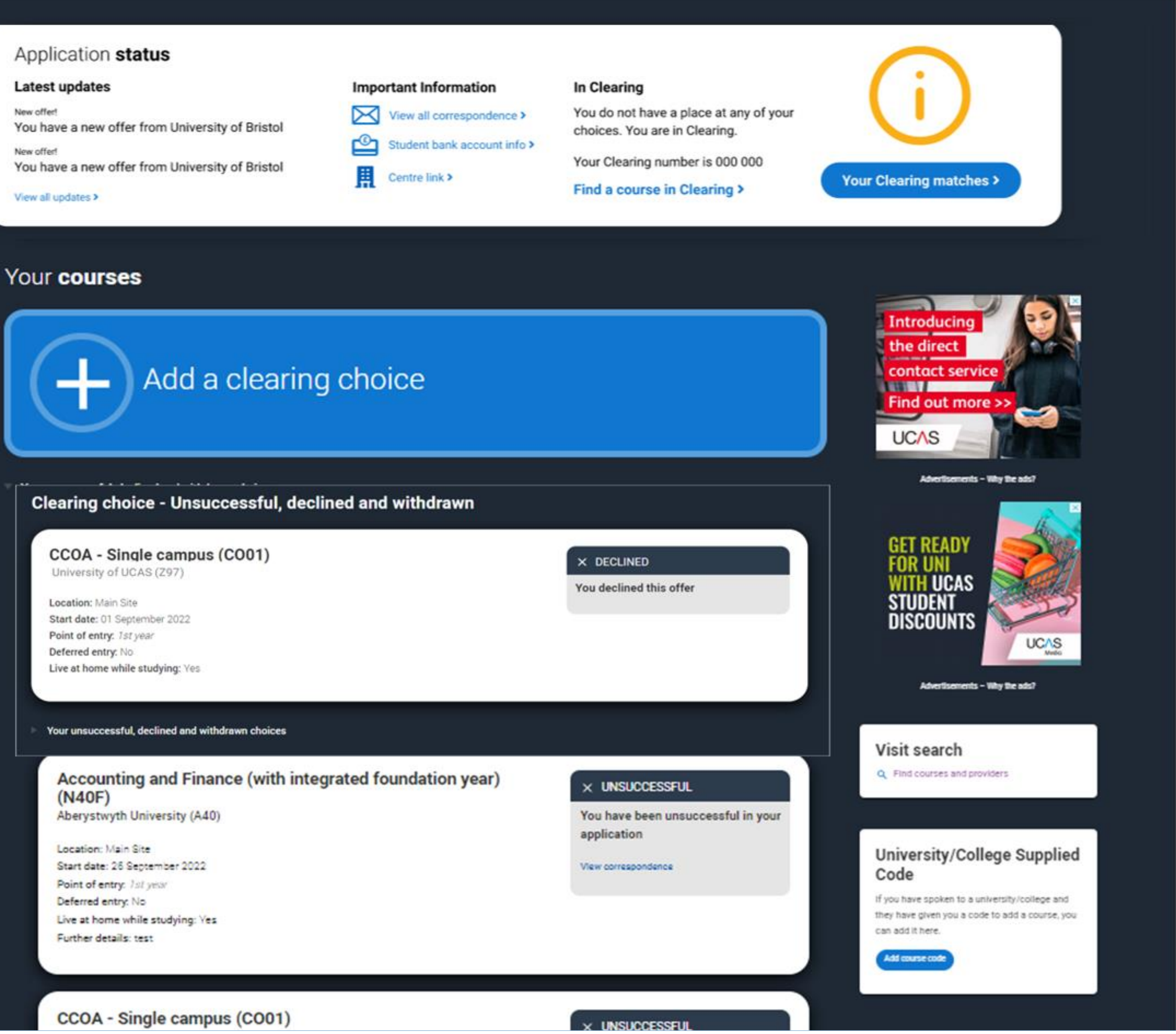

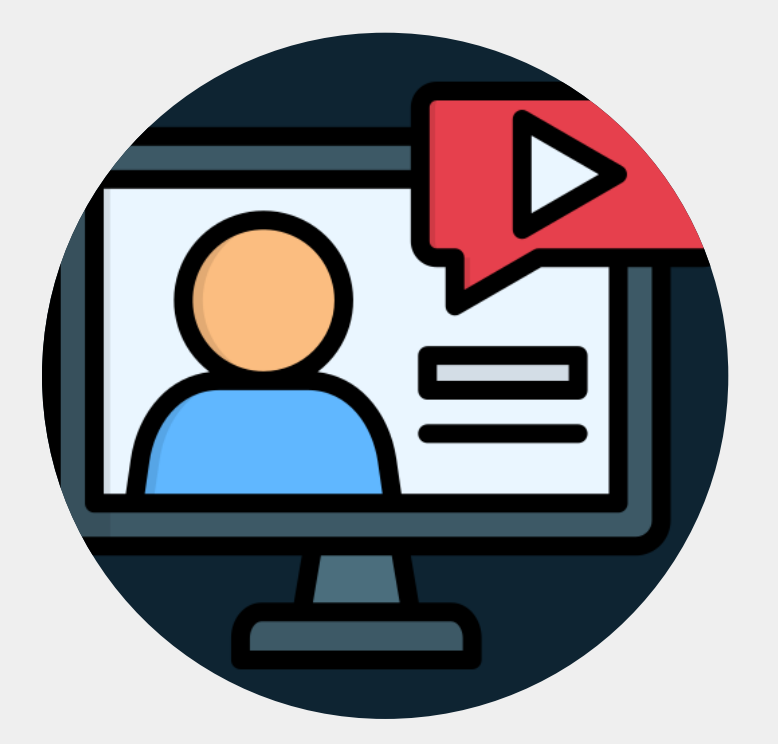

## C&C Webinar series

We will soon be releasing further webinars in the series.

Dates will be communicated in the weekly bulletin and added to the website.

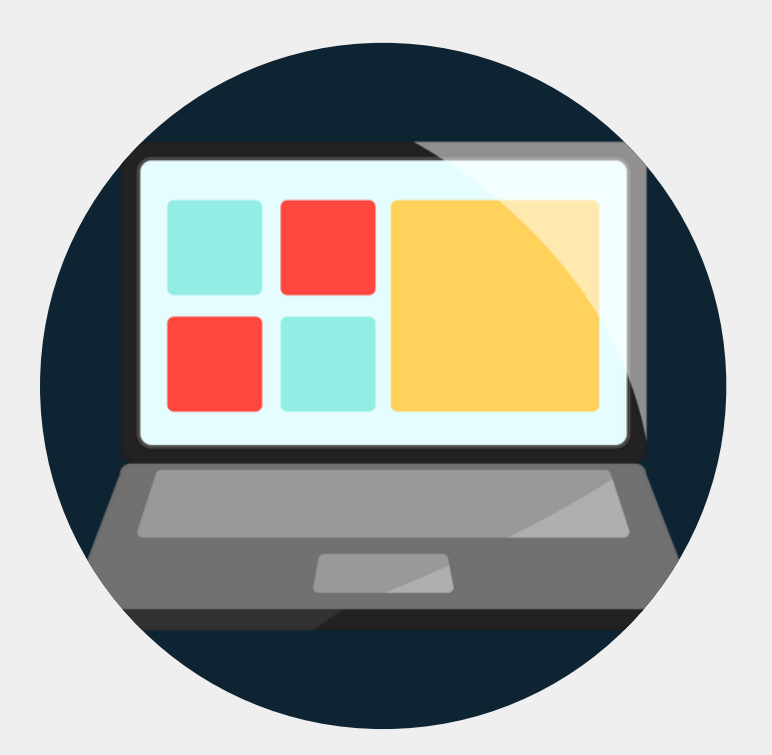

## UCAS.com/providers/clearing

The C&C webpages are now live, providing all the information you need for 2025.

There is a tile on the homepage of the provider area for easy access.

# HELP & SUPPORT

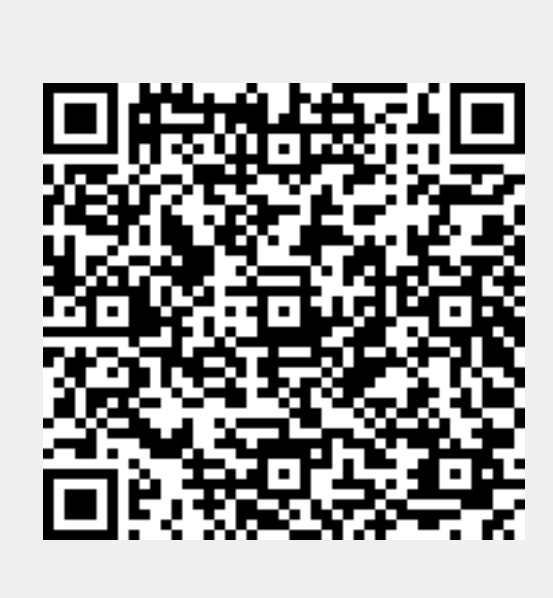

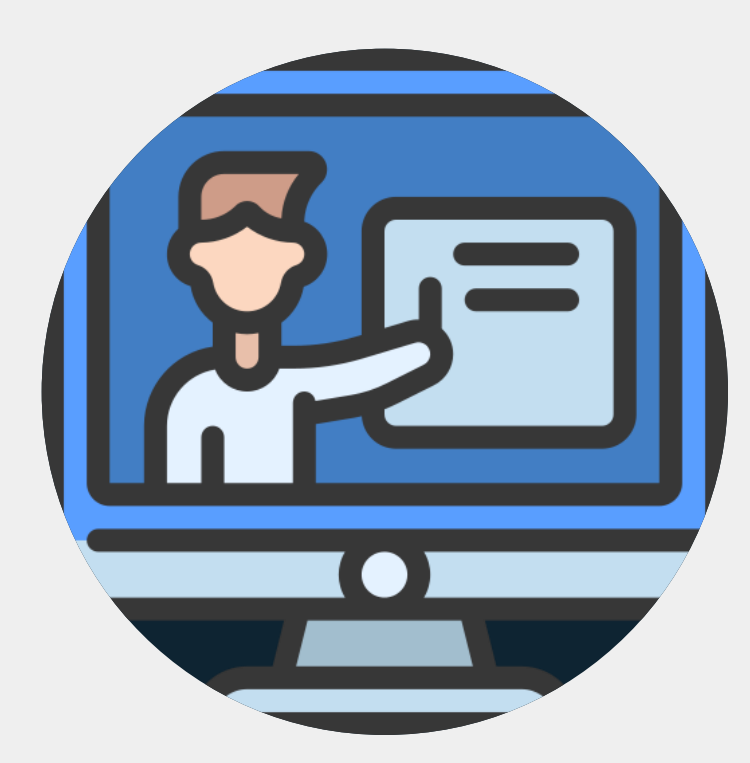

## Training

We have developed a suite of courses to support those new to C&C on our Professional Development Platform.

This, along with the embargo training, can be found on the website.

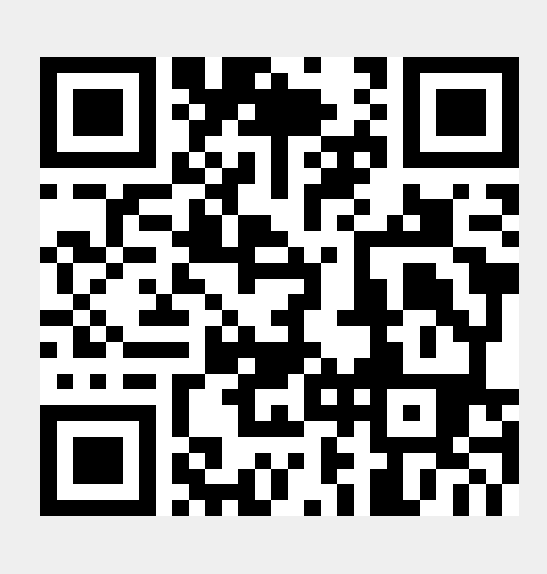

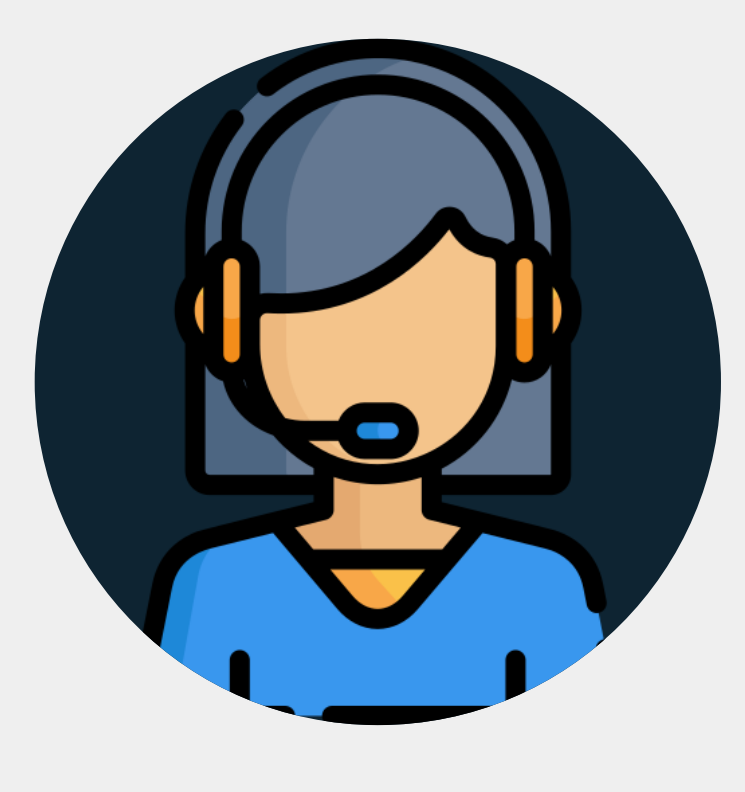

## Support

We have dedicated teams to help with any enquiries over the C&C period.

We have a helpful list of contacts and availability on the website.

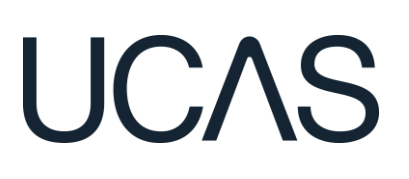

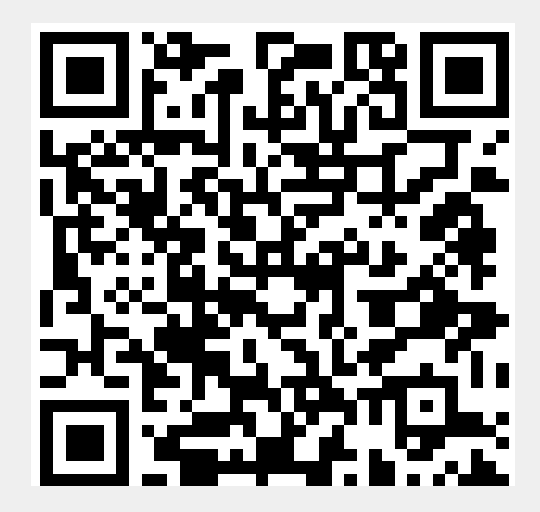

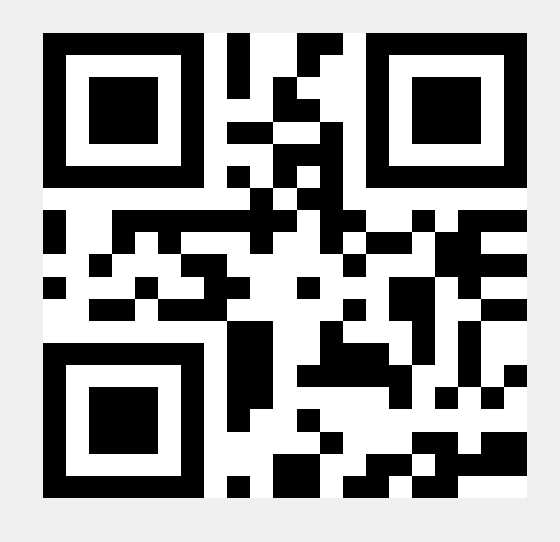